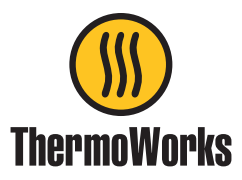

## Instructions for updating ThermaData WiFi/ThermaQ WiFi firmware via USB

The ThermaData WiFi/ThermaQ WiFi Firmware Updater is currently available only for Windows. If you need to update your firmware and do not have access to a Windows-based PC, please contact our Technical Support team for assistance.

- Extract the zip file and run the setup.exe file.
- An icon will appear on your desktop...

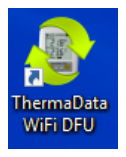

• Double click the icon and the application will run...

| ThermaData Wifi/ThermaQ WiFi DFU   | × |
|------------------------------------|---|
| Product Type:                      |   |
| Serial Number:                     |   |
| Current Firmware Version:          |   |
| Proposed Firmware Version: 1.2.4.0 |   |
| Update My Instrument               |   |
|                                    |   |

- Connect the ThermaData WiFi/ThermaQ WiFi to the PC via the USB cable.
  - The serial number of the connected ThermaData WiFi/ThermaQ WiFi will appear with the current firmware version.
  - Click the 'Update my Instrument' button. The driver will install and enter DFU mode. This may take several minutes. DO NOT UNPLUG THE THERMADATA WIFI/THERMAQ WIFI WHILE UPGRADING. It may take a few minutes before the status bar starts.
  - Unplug the ThermaData WiFi/ThermaQ WiFi from PC.

## Device Firmware upgrade is complete!